## **C&E TAN Reports available on**

## **Revenue's Online Service (ROS)**

## for C&E Traders

Document updated November 2023

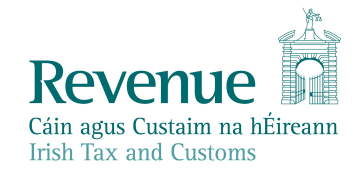

The information in this document is provided as a guide only and is not professional advice, including legal advice. It should not be assumed that the guidance is comprehensive or that it provides a definitive answer in every case.

## **Table of Contents**

|    | 1 |             | Introduction4                                                                                                    |          |
|----|---|-------------|----------------------------------------------------------------------------------------------------|----------|
|    | 1 | L.1<br>(C&I | Reports available on Revenue's Online Service (ROS) for Customs & Excise<br>(RE) Traders4                         |          |
| -  | 2 |             | C&E TAN balance enquiry6                                                                                          |          |
|    | 2 | 2.1         | Access the C&E balance enquiry service for cash & deferred balances6                                              |          |
| Y  | 3 |             | C&E Payment (Top-Up) Reports8                                                                                     |          |
| 1  | 4 | 3.1         | List of individual payments (Top-Ups) made by you in ROS                                                          |          |
|    |   | 3.2         | List of payments (top-ups) made by you within specified timeframe in ROS.9                                        |          |
|    |   | 3.2         | CSV version listing payments made by you in ROS within a specified timeframe                                      |          |
| ろ  |   | 3.2         | .2.2 PDF version listing payments (top-ups) made by you in ROS within a specified timeframe                       |          |
| 2  |   | 3.2         | .2.3 Status for card payments (top-ups)12                                                                         |          |
| Č. |   | 3.2         | .2.4 Status for bank payments (top-ups)12                                                                         |          |
|    | - | 3.3<br>acco | Weekly Payments List – details of payments (top-ups) made to your TAN<br>ount in ROS in the previous week13       |          |
|    |   | 3.3         | .3.1 CSV version of weekly payment list13                                                                         |          |
|    |   | 3.5         | .3.2 PDF version of weekly payment (top-up) list14                                                                |          |
|    |   | 3.4<br>(top | Notification of Payment to your ROS inbox if a Payer has made a payment<br>p-up) to your C&E/TAN account14        |          |
|    | 4 |             | Accessing the C&E Declaration reports directly or in ROS16                                                        |          |
|    | 2 | 1.1         | Accessing the reports directly16                                                                                  |          |
|    | 2 | 1.2         | Accessing the reports from ROS16                                                                                  |          |
|    | 2 | 1.3<br>serv | Possible ROS error codes that can be returned by /transactions/ web vices                                         |          |
|    | 5 |             | C&E TAN Reports for Import declarations submitted in the Automated<br>Import System (AIS) for <b>Payers</b>       |          |
|    | 5 | 5.1         | Period (monthly) details combined taxes report for Payers19                                                       |          |
|    | 5 | 5.2         | Period (monthly) details summary report for Payers21                                                              |          |
|    | Ę | 5.3         | Period (monthly) details tax type report for Payers21                                                             |          |
|    | 5 | 5.4         | Unpaid declarations report for Payers22                                                                           |          |
|    | 6 |             | C&E TAN Reports for Import declarations submitted in the Automated<br>Import System (AIS) for <b>Importers</b> 24 | <u> </u> |
|    |   |             |                                                                                                    | 2        |

3

-

|   | 6.1   | Period (monthly) details combined taxes report for Importers                                                 | 24 |
|---|-------|----------------------------------------------------------------------------------------------------|----|
|   | 6.2 F | Postponed VAT Report                                                                                         | 25 |
| 7 |       | C&E Weekly Transaction Lists (Declarations) for non-Automated Import<br>System (AIS) declarations and sample | 27 |
|   | 7.1   | Description of headings that appear on the Weekly Transaction List                                           | 28 |
|   | 7.2   | CSV version of weekly transaction list for non-AIS declarations                                              | 28 |
|   | 7.3   | PDF version of the weekly transaction list for non-AIS declarations                                          | 29 |
| 8 | -     | C&E Monthly Statements                                                                                       | 30 |
|   | 8.1   | Description of the headings that appear on a C&E monthly statement                                           | 31 |
|   | 8.2   | CSV version of the monthly statement                                                                         | 32 |
|   | 8.3   | PDF version of the monthly statement                                                                         | 32 |
| 9 |       | Export Report for Declarations submitted in AES                                                              | 34 |

## 1 Introduction

This document is designed to give you an overview of the reports and services available to Customers in ROS for Customs and Excise Traders.

New functionality and reports are available from the eCustoms Accounting Application with effect from 01/03/2023. This upgrade provides you with the facility to generate real time reports in respect of declarations submitted to Revenue's import system, the Automated Import System (AIS). There is also the facility to generate real time reports in respect of declarations submitted to Revenue's export system, Automated Export System (AES). Reports can be generated if you are the Payer (Section 5 ) or Importer (Section 6 ) or Exporter (Section 9 ) on the declarations.

There is also a facility whereby you can download the reports directly related to import declarations to your own systems once your software can interact with Revenue's systems without the need to access in ROS. Further details can be obtained at the following link (you should check with your software provider for further details).

software-developers/technical-specifications-for-ecustoms/transactions-retrieval

## 1.1 Reports available on Revenue's Online Service (ROS) for Customs & Excise (C&E) Traders

On registering for C&E, you will automatically be assigned a C&E Trader Account Number (TAN account) which is the same as your C&E Registration Number. You will automatically have a 'Cash Account' once registered and can operate on a cash basis without any authorisation being required. See <u>ce-online-payments-in-ros-and-</u><u>myaccount</u> which gives information on how to make payments online using ROS to top up your C&E cash account.

You can apply for a deferred account if required and the amount covered under your Bank guarantee can then be used monthly as your deferred account balance. See <u>import-payment-methods</u> for further details.

To provide you with a view of the financial activity associated with your C&E Registration Number and TAN Account, the following reports are available to you on ROS:

- C&E TAN balance enquiry
- C&E Payment (Top-Up) Reports
- C&E TAN Reports for Import declarations submitted in the Automated Import System (AIS) for Payers
- C&E TAN Reports for Import declarations submitted in the Automated Import System (AIS) for Importers

- 6.2 Postponed VAT Report
- C&E Export Report for Declarations submitted in AES (Automated Export System)
- <u>C&E Weekly Transaction Lists (Declarations) for non-Automated Import</u> <u>System (AIS) declarations and sample</u>
- <u>C&E Monthly Statements</u>

## 2 C&E TAN balance enquiry

If you are a Custom and Excise (C&E) Trader, this facility in ROS allows you to view the current C&E balance on your TAN account. To use this facility, you must be both registered as a C&E Trader and be registered for ROS.

## 2.1 Access the C&E balance enquiry service for cash & deferred balances

Access to your C&E and or Excise duty entries (EDE) TAN balance is provided through ROS. To access in ROS, you should:

- Select 'Revenue Record' from the ROS main menu.
- Select 'Request Statement of Accounts'
- Select 'C&E' from the 'Tax Type/Duty' option list.
- Select the relevant option from the 'Function' option list cash/deferred.
- The relevant balance will be displayed on screen.
- Cash Balance = available cash balance
- Deferred Balance = available deferred balance once authorised
- Ede Deferred Balance available EDE deferred balance once authorised

| evenue I<br>a agus Caendra na Milinsana<br>a Tan And Cantons | VICES REVENUE RECORD PROFILE WORK IN PROGRESS ADMIN SERVICES                                                              | LANGUAGE: ENGLISH + ROSHEL<br>MR TEST1 TEST21 EX                                                                                                    |
|--------------------------------------------------------------|----------------------------------------------------------------------------------------------------|----------------------------------------------------------------------------------------------------|
| R TEST1 TEST21 - Request                                     | latement of Accounts                                                                                                    |                                                                                                    |
| Inbox:                                                       | A Statement of Account request that spans more than one period will be divided into separate requests for each period con | vered to be processed individually.                                                                                                    |
| inbuc Messages                                               | The start date must be within the last 2 years. (This start date is not relevant to VRT and C&E Statements)               |                                                                                                    |
| Information Services:                                        | Tax Taxa Tax Tax Tax Tax Tax Tax Tax Tax                                                                                  | et all the second                                                                                                    |
| Returns                                                      | "denotes a required field.                                                                                                | 19 Hadness                                                                                                    |
| Payments                                                     | Contrast Laters                                                                                                    | an and a second second s |
| 🕞 Relando & Repaymento                                       |                                                                                                    |                                                                                                    |
| Charges & Payments                                           |                                                                                                    |                                                                                                    |
| E Events List                                                |                                                                                                    |                                                                                                    |
| Registration Details                                         |                                                                                                    |                                                                                                    |
| Erro Submitted via ROS                                       |                                                                                                    |                                                                                                    |
| Request Statement of Accounts                                |                                                                                                    |                                                                                                    |
| Request Payment Statement                                    |                                                                                                    |                                                                                                    |
| Request Customs Transactions                                 |                                                                                                    |                                                                                                    |
| Q. Decarment Search                                          |                                                                                                    |                                                                                                    |

Figure 1: Cash or Deferred account balance enquiry screen

|                                    | MY SERVICES REVENUE RECORD PROFILE WORK IN PROGRESS ADMIN SERVICES & MR TESTI TESTI EXT                                                                     |
|------------------------------------|----------------------------------------------------------------------------------------------------|
| MR TEST1 TEST21 - F                | Request Statement of Accounts                                                                                                    |
| Inbox:                             | A Statement of Account request that spars more than one period will be divided into separate requests for each period covered to be processed individually. |
| [2] Intere Messagen                | The start date must be within the last 2 years. (This start date is not relevant to VRT and C&E Statements)                                                 |
| Information Services:              | The Transfluir * [765] M Tex Base (Traine bin * ] M Dentine * [748 Bulance M]                                                                               |
| Hatures 1                          | *denotes a required faid.                                                                                                    |
| Payments                           |                                                                                                    |
| 🕞 Refunds & Repayments             | Customs Account Balance                                                                                                    |
| 🗽 Charges & Payments               |                                                                                                    |
| 👫 Events List                      | C&E REG: 1919191CA                                                                                                    |
| Registration Details               | Cash Account Balance: 98031.00                                                                                                    |
| Items Submitted via RD             | 15                                                                                                    |
| Request Statement of               | Accounts                                                                                                    |
| Request Payment State              | mat                                                                                                    |
| I Request Customs Trans            | autions                                                                                                    |
| Q. Decarment Search                | 0                                                                                                    |
| Q. Search Stang Duty rela          | um5                                                                                                    |
| Q. Stamp Duty Third Party          | South                                                                                                    |
| ? Overview<br>Try our ordine Denne |                                                                                                    |

Figure 2: Cash account balance

## 3 C&E Payment (Top-Up) Reports

There are 4 different reports available in relation to payments (top-ups) for all transaction types made in ROS. These are:

- List of individual payments made by you in ROS.
- List of payments made by you within a specified timeframe in ROS.
- Weekly Payments List details of payments (top-ups) made to your TAN account in ROS in the previous week.
- ROS inbox payment notification where a Customer Top's Up your TAN.

## **3.1** List of individual payments (Top-Ups) made by you in ROS

- From Revenue Record, Search by "Cust" & enter your Customer Number
- Select C&E as Tax Type and enter the C&E Registration number
- In the Document Type select "Payment"
- A list of the payments (top-ups) you made in ROS will be presented as follows.

| ROS Inbox - Search Results Inbox ID: CUST                                                                                   |                                   |               |             |                   |  |  |  |  |  |  |
|----------------------------------------------------------------------------------------------------|-----------------------------------|---------------|-------------|-------------------|--|--|--|--|--|--|
| To view any of the documents listed below, click on the underlined document of your choice.                                 |                                   |               |             |                   |  |  |  |  |  |  |
| If the underlined Document is a Batch File - Click on the underlined Document Type to view a detailed list of its contents. |                                   |               |             |                   |  |  |  |  |  |  |
| Tax Type                                                                                                    | Registration Number / Document ID | Document Type | Date Issued | Period Begin Date |  |  |  |  |  |  |
| C&E                                                                                                    |                                   | Payment       | 13 Apr 21   | 01 Feb 21         |  |  |  |  |  |  |
| C&E                                                                                                    |                                   | Payment       | 01 Oct 20   | 01 Aug 20         |  |  |  |  |  |  |
| C&E                                                                                                    |                                   | Payment       | 01 Sep 20   | 01 Jul 20         |  |  |  |  |  |  |
| C&E                                                                                                    |                                   | Payment       | 13 Jul 20   | 01 May 20         |  |  |  |  |  |  |
| C&E                                                                                                    |                                   | Payment       | 08 Jul 20   | 01 May 20         |  |  |  |  |  |  |
| C&E                                                                                                    |                                   | Payment       | 23 Dec 19   | 01 Nov 19         |  |  |  |  |  |  |
| C&E                                                                                                    |                                   | Payment       | 05 Dec 19   | 01 Oct 19         |  |  |  |  |  |  |

#### Figure 3: List of Payments made in ROS

• Select a Payment to show the period the payment is allocated to.

| €10,000.00 | view       |
|------------|------------|
|            |            |
|            | €10,000.00 |

€10,000.00

Figure 4: Payment allocation details

• To display further details, click on View. If you allocated the payment (top-up) to an Agent's C&E Registration or TAN number, the information will be displayed in the screen under Top Up Tan as per next screen.

|   | Customs and Excise |
|---|--------------------|
|   | Payment Year       |
|   | 2019               |
|   | Payment Period     |
|   | March              |
|   | Top Up TAN         |
|   | Ring Fencing       |
| • | Payment Amount     |
|   | €10,000.00         |
|   |                    |
|   | Close →            |

Figure 5: Detailed payment allocation details

3.2 List of payments (top-ups) made by you within specified timeframe in ROS

You can generate a report of payments (top-ups) made between given dates. The report will be available to download in pdf or csv format.

- From your Inbox, select "Request Payment Statement"
- Enter the Tax Type Duty as C&E
- Enter the C&E tax registration number and the period you want to run the statement.

Reports can be requested for up to 6 months from the date of initial date input, if a request exceeds that limit, an error message will be displayed.

|  | Inbox:                            | A Payment Statement of Transactions could be generated for given dates containing the datails of Customs and Excise payments made. |
|--|-----------------------------------|----------------------------------------------------------------------------------------------------|
|  | index Messages                    | The statement will contain details of Customs and Excise payments made from your TAN or C&E account                                |
|  | Information Services:             | Tay Tuna/Daty * CLE V Tay Roon (Trader No. * Puriod Stat Daty * Period Stat Daty * Period End Daty *                               |
|  | 🖡 Returns                         | *denotes a required fait.                                                                                                    |
|  | 🚍 Paymenta                        |                                                                                                    |
|  | refunds & Repayments              |                                                                                                    |
|  | Charges & Payments                |                                                                                                    |
|  | 🚊 Exents List                     |                                                                                                    |
|  | Registration Details              |                                                                                                    |
|  | Items Submitted via ROS           |                                                                                                    |
|  | Request Statement of Accounts     |                                                                                                    |
|  | Request Payment Statement         |                                                                                                    |
|  | Q Document Search                 |                                                                                                    |
|  | Q. Search Stamp Duty returns      |                                                                                                    |
|  | Q Steep Duty Third Party Search   |                                                                                                    |
|  |                                   |                                                                                                    |
|  | ? Overview<br>Try our anine Demos |                                                                                                    |

#### Figure 6: Request payment statement in ROS

When a valid period is selected and the user clicks "Request", a payment report will be displayed to the user, with the option of exporting the payment report to pdf or csv format via links at the bottom of the report presented.

| vices |                   | ent stat            | to              |             | ransac            | Ref                            | resh →        |                                  |                        |          |            |
|-------|-------------------|---------------------|-----------------|-------------|-------------------|--------------------------------|---------------|----------------------------------|------------------------|----------|------------|
|       | Show 5            | ✓ entries           |                 |             |                   |                                |               | _                                | _                      |          |            |
|       | Receipt<br>Number | Payment<br>Date     | Payment<br>Type | Tax<br>Type | Payment<br>Amount | Payment<br>Method              | Payer<br>Name | Top up<br>TAN(TAN/C&E<br>Number) | Tan<br>Account<br>Name | Status   | Tax Period |
|       | 477424            | 28/04/2021<br>15:54 | Тах             | C&E         | €6,765.00         | Single<br>Debit<br>Instruction | JOVF<br>LTD   |                                  | JOVF<br>LTD            | Pending  | 31/01/2021 |
|       | 932917            | 28/04/2021<br>15:54 | Tax             | C&E         | €8,562.00         | Single<br>Debit<br>Instruction | JOVF<br>LTD   |                                  | WVFTZY<br>LTD          | Pending  | 31/01/2021 |
|       | 983005            | 28/04/2021<br>13:03 | Tax             | C&E         | €1,234.00         | Debit Card                     | JOVF<br>LTD   |                                  | JOVF<br>LTD            | Complete | 31/01/2021 |
|       | 413999            | 28/04/2021<br>13:03 | Tax             | C&E         | €1,232.00         | Debit Card                     | JOVF<br>LTD   |                                  | WVFTZY<br>LTD          | Complete | 28/02/2021 |
|       | 665201            | 24/05/2021<br>08:54 | Tax             | C&E         | €7,567.00         | Debit Card                     | JOVF<br>LTD   |                                  | JOVF<br>LTD            | Complete | 31/01/2021 |
|       | Showing 1         | to 5 of 15 ent      | ries            |             |                   |                                |               | Previous                         | 1 2                    | 3 Nex    | rt.        |

11

The report will contain 12 rows per page. If the report requested contains more than 12 items a new page will be created. The page number at the bottom of the report will be updated accordingly.

## 3.2.1 CSV version listing payments made by you in ROS within a specified timeframe.

|   |         |                  |         |          |                |                          |          | Top up      |                 |          |            |
|---|---------|------------------|---------|----------|----------------|--------------------------|----------|-------------|-----------------|----------|------------|
|   | Receipt |                  | Payment |          | Payment Amount |                          | Payer    | TAN(TAN/C&E |                 |          |            |
|   | Number  | Payment Date     | Type    | Тах Туре | (Euros)        | Payment Method           | Name     | Number)     | Top up TAN Name | Status   | Tax Period |
| 2 | 477424  | 28/04/2021 1     |         | C&E      | 6,765.00       | Single Debit Instruction | JOVF LTD |             | JOVF LTD        | Pending  | 31/01/2021 |
|   | 932917  | 28/04/2021 15:54 | TAX     | C&E      | 8,562.00       | Single Debit Instruction | JOVF LTD |             | WVFTZY LTD      | Pending  | 31/01/2021 |
| 1 | 983005  | 28/04/2021 13:03 | TAX     | C&E      | 1,234.00       | Debit Card               | JOVF LTD |             | JOVF LTD        | Complete | 31/01/2021 |
|   | 413999  | 28/04/2021 13:03 | TAX     | C&E      | 1,232.00       | Debit Card               | JOVF LTD |             | WVFTZY LTD      | Complete | 28/02/2021 |
|   | 665201  | 24/05/2021 08:54 | TAX     | C&E      | 7,567.00       | Debit Card               | JOVF LTD |             | JOVF LTD        | Complete | 31/01/2021 |
|   | 538862  | 24/05/2021 08:54 | TAX     | C&E      | 133,131.00     | Debit Card               | JOVF LTD |             | JOVF LTD        | Complete | 31/03/2020 |
|   | 854491  | 24/05/2021 08:54 | TAX     | C&E      | 2,782.00       | Debit Card               | JOVF LTD |             | WVFTZY LTD      | Complete | 28/02/2017 |
|   | 174857  | 24/05/2021 08:54 | TAX     | C&E      | 777.00         | Debit Card               | JOVF LTD |             | JOVF LTD        | Complete | 31/05/2017 |
|   | 476332  | 28/04/2021 13:14 | TAX     | C&E      | 6,543.00       | Debit Card               | JOVF LTD |             | JOVF LTD        | Complete | 31/01/2021 |
|   | 724694  | 28/04/2021 13:14 | TAX     | C&E      | 3,456.00       | Debit Card               | JOVF LTD |             | WVFTZY LTD      | Complete | 31/01/2021 |
| 1 | 885746  | 24/05/2021 16:39 | TAX     | C&E      | 24,242.00      | Debit Card               | JOVF LTD |             | JOVF LTD        | Complete | 31/01/2015 |
|   | 975918  | 24/05/2021 16:39 | TAX     | C&E      | 66,664.00      | Debit Card               | JOVF LTD |             | WVFTZY LTD      | Complete | 28/02/2015 |
|   | 181663  | 24/05/2021 16:39 | TAX     | C&E      | 676.00         | Debit Card               | JOVF LTD |             | JOVF LTD        | Complete | 30/04/2016 |
|   | 100058  | 24/05/2021 16:39 | TAX     | C&E      | 767.00         | Debit Card               | JOVF LTD |             | JOVF LTD        | Complete | 31/08/2018 |
|   | 512413  | 24/05/2021 16:39 | TAX     | C&E      | 8.00           | Debit Card               | JOVF LTD |             | JOVF LTD        | Complete | 30/04/2021 |

Figure 8: Payment transaction report csv format

12

#### 3.2.2 PDF version listing payments (top-ups) made by you in ROS within a specified timeframe.

| In all corres<br>EORI NO:<br>Payer C&E<br>Payer Nam | NO:<br>NO:<br>t: JOVF LT             | se qoute:<br><br>D | ryment Stater | REC<br>ment of Trans | JOVF LTD<br>DISTERED OFF<br>MAIN STREET<br>NEW TOWN<br>THIS COUNTY<br>actions for p | FICE<br>eriod 01/04/2 | 07756E0FTHEREVENCE COMMISSIONERS |                    |          |            |  |
|-----------------------------------------------------|--------------------------------------|--------------------|---------------|----------------------|-------------------------------------------------------------------------------------|-----------------------|----------------------------------|--------------------|----------|------------|--|
| Receipt Number                                      | Payment Date                         | Payment Type       | Так Туре      | Payment Amount       | Payment Method                                                                      | Payer Name            | Top up<br>TAN(TAN/CBE<br>Number) | Top up TAN<br>Name | Status   | Tax Period |  |
| 477424                                              | 28/04/2021 15:54                     | TAX                | C&E           | 66,765.00            | Single Debit<br>Instruction                                                         | JOVF LTD              |                                  | JOV/F LTD          | Pending  | 31/01/2021 |  |
| 932917                                              | 28/04/2021 15:54                     | TAX                | C&E           | €8,562.00            | Single Debit<br>Instruction                                                         | JOVF LTD              |                                  | WVFTZY LTD         | Pending  | 31/01/2021 |  |
| 983005                                              | 28/04/2021 13:03                     | TAX                | C&E           | €1,234.00            | Debit Card                                                                          | JOVF LTD              |                                  | JOVF LTD           | Complete | 31/01/2021 |  |
| 413999                                              | 28/04/2021 13:03                     | TAX                | C&E           | €1,232.00            | Debit Card                                                                          | JOVF LTD              |                                  | WVFTZY LTD         | Complete | 28/02/2021 |  |
| 665201                                              | 24/05/2021 08:54                     | TAX                | C&E           | €7,567.00            | Debit Card                                                                          | JOVF LTD              |                                  | JOVF LTD           | Complete | 31/01/2021 |  |
| 538862                                              | 24/05/2021 08:54                     | TAX                | C&E           | €133,131.00          | Debit Card                                                                          | JOVF LTD              |                                  | JOVF LTD           | Complete | 31/03/2020 |  |
| 854491                                              | 24/05/2021 08:54                     | TAX                | C&E           | €2,782.00            | Debit Card                                                                          | JOVF LTD              |                                  | WVFTZY LTD         | Complete | 28/02/2017 |  |
| 174857                                              | 24/05/2021 08:54                     | TAX                | C&E           | €777.00              | Debit Card                                                                          | JOVF LTD              |                                  | JOVF LTD           | Complete | 31/05/2017 |  |
| 476332                                              | 28/04/2021 13:14                     | TAX                | C&E           | €8,543.00            | Debit Card                                                                          | JOVF LTD              |                                  | JOVF LTD           | Complete | 31/01/2021 |  |
|                                                     |                                      | TAX                | C&E           | €3,456.00            | Debit Card                                                                          | JOVF LTD              |                                  | WVFTZY LTD         | Complete | 31/01/2021 |  |
| 724694                                              | 28/04/2021 13:14                     |                    |               |                      |                                                                                     |                       |                                  |                    |          |            |  |
| 724694<br>885746                                    | 28/04/2021 13:14<br>24/05/2021 18:39 | TAX                | C&E           | €24,242.00           | Debit Card                                                                          | JOVF LTD              |                                  | JOVF LTD           | Complete | 31/01/2015 |  |

Figure 9: Payment transaction report pdf format

#### 3.2.3 Status for card payments (top-ups)

Card payments (top-ups) will display as one of the following. (When the payment has completed processing in the Revenue systems the status of the payment will be updated to complete.)

- Pending
- Complete •
- Rejected •
- Paid •

Status for bank payments (top-ups) 3.2.4

Status of bank payments (top-ups) will display either Pending or Complete. The payment will be credited to the TAN account instantly but will take 2/3 days to show a status of complete/paid and to be taken from your bank account.

## 3.3 Weekly Payments List – details of payments (top-ups) made to your TAN account in ROS in the previous week

- Weekly Payments Lists are for your information only and receipt does not require any action by your company.
- Weekly Payments Lists will display all payments to your C&E TAN account that were received from Monday to Sunday for previous week. They are normally available on Tuesday of each week or Wednesday if the Monday of that week is a Public holiday.
- The weekly Payments List is sent automatically to your ROS inbox.
- The Payer TAN number and name will be displayed together with the tax type, date received, receipt number, payment method, status, amount and tax period.
- Direct debit amounts that you made for C&E will also be shown.
- Giro payment to your TAN account will be shown. However, the payer name and number will not be displayed as the report only shows details of payments made in ROS.
- The status of the payment will show as either 'active' or 'cancelled'.
- If you did not have any payments for a particular week, you will not receive the weekly payments list.
  - The weekly payments list is available on ROS in downloadable csv or pdf format.

Copy of C&E Weekly Payments List

 Disk there to view a cooy of C&E Weekly Payments List online
 Image: Click there to view a cooy of C&E Weekly Payments List online
 Image: Click there to view a cooy of C&E Weekly Payments List online
 Image: Click there to view a cooy of C&E Weekly Payments List online
 Image: Click there to view a cooy of C&E Weekly Payments List online
 Image: Click there to view a cooy of C&E Weekly Payments List online
 Image: Click there to view a cooy of C&E Weekly Payments List online
 Image: Click there to view a cooy of C&E Weekly Payments List online
 Image: Click there to view a cooy of C&E Weekly Payments List online
 Image: Click there to view a cooy of C&E Weekly Payments List online
 Image: Click there to view a cooy of C&E Weekly Payments List online
 Image: Click there to view a cooy of C&E Weekly Payments List online
 Image: Click there to view a cooy of C&E Weekly Payments List online
 Image: Click there to view a cooy of C&E Weekly Payments List online
 Image: Click there to view a cooy of C&E Weekly Payments List online
 Image: Click there to view a cooy of C&E Weekly Payments List online
 Image: Click there to view a cooy of C&E Weekly Payments List on pour computer

 Membra cooy of C&E Weekly Payments List on pour computer
 Image: Click there to view a cooy of C&E Weekly Payments List on pour computer
 Image: Click there to view a cooy of C&E Weekly Payments List on Click there to view a cooy of C&E Weekly Payments List on Click there to view a cooy of C&E Weekly Payments List on Click there to view a cooy of C&E Weekly Payments List on Click there to view a cooy of C&E Weekly Payments List on Click there to view a cooy of C&E Weekly Payments List on Click there to view a cooy of C&E Weekly Paym

#### 3.3.1 CSV version of weekly payment list

| Payment Transactions |               |             |                |        |         |                |                    |                  |  |  |
|----------------------|---------------|-------------|----------------|--------|---------|----------------|--------------------|------------------|--|--|
| Тах Туре             | Date Received | Receipt No. | Payment Method | Status | Amount  | Tax Period End | Payer C&E Acct Num | Payer name       |  |  |
| C&E                  | 03/02/2022    | 111111      | Giro           | Active | 1211.08 | 28/02/2022     |                    |                  |  |  |
| C&E                  | 02/02/2022    | 111111      | RevPay SDA     | Active | 556.58  | 28/02/2022     | 1234567X           | SAMPLE PAYER LTD |  |  |
| C&E                  | 02/02/2022    | 111111      | Giro           | Active | 1013.43 | 28/02/2022     |                    |                  |  |  |
| C&E                  | 03/02/2022    | 111111      | RevPay SDA     | Active | 11546   | 28/02/2022     | 2234567Y           | TEST PAYER LTD   |  |  |
| C&E                  | 03/02/2022    | 111111      | Giro           | Active | 3225.09 | 28/02/2022     |                    |                  |  |  |

Figure 11: C&E Weekly Payments List CSV

#### 3.3.2 PDF version of weekly payment (top-up) list

| 2 | In all corress<br>C&E No:<br>EORI NO: | ondence blease duote;<br>XXXXXXXX<br>XXXXXXXX<br>XXXXXXXXX |                         |                                          | apat star<br>Name<br>Address 3 |                                                   |                                        |                        | Enquiries: 01 7383677<br>Page 1<br>22/11/2021 |  |
|---|---------------------------------------|------------------------------------------------------------|-------------------------|------------------------------------------|--------------------------------|---------------------------------------------------|----------------------------------------|------------------------|-----------------------------------------------|--|
| / |                                       |                                                            |                         |                                          | Address 2<br>Address 2         | 2                                                 |                                        |                        |                                               |  |
| 4 |                                       |                                                            |                         | Payments Tra                             | nsaction List fo               | or the Week 15                                    | 11/2021 <b>-</b> 21/                   | 11/2021                |                                               |  |
|   | -                                     |                                                            |                         |                                          | List of Payn                   | nents Transacti                                   | ons                                    |                        |                                               |  |
|   | Тах Туре                              | Date<br>Received                                           | Receipt<br>No.          | Payment<br>Method                        | Status                         | Amount                                            | Tax<br>Period End                      | Payer C&E<br>Acct Num  | Payer name                                    |  |
|   | C&E<br>C&E<br>C&E                     | 16/11/2021<br>19/11/2021<br>15/11/2021                     | XXXXXXX<br>XXXXXXX<br>D | RevPay SDA<br>RevPay SDA<br>Direct Debit | Active<br>Active<br>Active     | <u>XX,XXX,XX</u><br><u>XX,XXX,XX</u><br>XX,XXX,XX | 30/11/2021<br>30/11/2021<br>31/10/2021 | XXXXXXXXX<br>XXXXXXXXX |                                               |  |

Figure 12: Weekly payments list pdf version

3.4 Notification of Payment to your ROS inbox if a Payer has made a payment (top-up) to your C&E/TAN account.

When a top-up TAN payment is made in ROS, an inbox notice will issue to the payee's ROS inbox in real time. The inbox notice will include details of the payment made such as the payment amount, Payer TAN, Payer Name, Date, Tax Type and Tax Period End.

|   |   | Notice No. ¢ | Customer Name ¢ | Regn/Trader No/Doc ID \$ | Tax Type/Duty/Rep. Oblig. 🛊 | Document Type ¢ | Period Begin ¢ | Issued Date \$ |
|---|---|--------------|-----------------|--------------------------|-----------------------------|-----------------|----------------|----------------|
| 0 | â | 5738414707M  | TEST NAME       |                          | C&E                         | Payment         | 01/02/2022     | 08/02/2022     |
|   |   |              |                 |                          |                             |                 |                |                |

Figure 13: Inbox item issued to the payee's ROS inbox

Opening the inbox item will display a screen informing the user that a payment has been made to their TAN account. The page will contain details including the payment period end, payer Name and total paid. There will be an option to view more information.

| Paymer<br>A payment has b | nts<br>been made to your TAN                | l account  |      |  |
|---------------------------|---------------------------------------------|------------|------|--|
| Customs an                | d Excise                                    |            |      |  |
| Period End<br>31/12/2021  | <b>Payer Name</b><br>TEST NAME TEST<br>NAME | €14,036.00 | View |  |
| Total Paid:<br>€14,036    | 6.00                                        |            |      |  |

Figure 14: Payee payment notification details screen

Selecting the 'View' button will display the payment details including the payment period end, Payer TAN, Payer Name, Payment Date and the Payment Amount.

| Γ          | Customs and Excise                         | × |    |
|------------|--------------------------------------------|---|----|
|            | Period End<br>31/12/2021                   |   |    |
|            | Payer                                      |   | •  |
|            | <b>Payer Name</b><br>TEST NAME TEST NAME   |   |    |
|            | <b>Payment Date</b><br>22/12/2021          |   |    |
|            | <b>Payment Amount</b><br>€14,036.00        |   |    |
|            | Close →                                    |   | 3  |
| Figure 15: | Payee payment notification detailed screen | 1 | 0, |
|            |                                            |   | 2  |
|            |                                            |   | 15 |
|            |                                            |   | J  |

## 4 Accessing the C&E Declaration reports directly or in ROS

The new reports detailed in Section **5**, **6** & **9** of this manual can be accessed in ROS or directly via your own software where you have developed this functionality.

## 4.1 Accessing the reports directly

There is a facility whereby you can download the reports directly to your own system once your software can interact with Revenue's systems. Further details can be obtained at the following link (you should check with your software provider for further details).

software-developers/technical-specifications-for-ecustoms/transactions-retrieval

## 4.2 Accessing the reports from ROS

In ROS, select the Revenue Record Tab and then select "Request Customs Transactions". Enter the EORI/TAN number, select the report type, and choose the period or month required and then select request.

| Revenue                                                                                                    | RVICES REVENUE RECORD                                                         | PROFILE                                     | WORK IN PROGRESS                                                                                                    | ADMIN SERVICES                                                                                              | // '              | ANGUAGE: ENGLISH V   ROS HEL<br>2 TEST NAME   EXI |
|----------------------------------------------------------------------------------------------------|-------------------------------------------------------------------------------|---------------------------------------------|----------------------------------------------------------------------------------------------------|----------------------------------------------------------------------------------------------------|-------------------|---------------------------------------------------|
| TEST NAME - Request Custon                                                                                                    | ns Transactions                                                               |                                             |                                                                                                    |                                                                                                    |                   |                                                   |
| Inbox:                                                                                                    | Customs Transactions request, this f<br>The statement will contain details of | acility allows you to<br>customs transactio | o request customs transactions fo<br>ns from your TAN or C&E accour                                                                                                    | r up to 3 years.<br>t, it will be availiable to downlo                                                      | ad in CSV format. |                                                   |
| Information Services:  Information Services:  Payments Payments  Charges & Payments  Events List Events List Registration Details  Interns Submitted via ROS Request Statement of Accounts Request Payment Statement Request Payment Statement Chargest Payment Statement Chargest Payment Payment Payment Payment Chargest Payment Payment Payment Chargest Payment Payment Chargest Payment Payment Chargest Payment Charges | Tax Regn./Trader No.1 *                                                       | Function: * Pe<br>Pe<br>Pe<br>Un            | riod (monthly) details – summary rep<br>dota (monthly details – ornibred tai<br>dir (monthly details – combined tai<br>riod (monthly details – tax type rep-<br>riod (monthly) details – tax type rep-<br>riod (monthly) details – combined ta<br>paid declarations report for Payers | ort for Payers v Peri<br>ort for Payers<br>es report for Payers<br>rt for Payers<br>es report for Importers | od Begin*         | Reçuest                                           |
| Search Stamp Duty Iolulits                                                                                                    |                                                                               |                                             | _                                                                                                    |                                                                                                    |                   | _                                                 |

#### Figure 16: Access Reports in ROS

- If you select a month where you did not have any declarations or where you were not the Payer or Importer the following message will be displayed in ROS – "no data available for period selected".
- Reports are available to Customers who have an active C&E registration and cannot be accessed by Tax Agents or Customs Agents.
- All reports must commence from the 1<sup>st</sup> of the month.

17

Customs Transactions request, this facility allows you to request customs transactions for up to 3 years.

The statement will contain details of customs transactions from your TAN or C&E account, it will be available to download in CSV format.

A No data available for period selected

| Tax Regn./Trader No.: *    | ¥ | Function: * | Period (monthly) details - combined taxes report for Importers 🗸 | Period Begin* | 01/08/2022 | B Download |
|----------------------------|---|-------------|------------------------------------------------------------------|---------------|------------|------------|
| *denotes a required field. |   |             |                                                                  |               |            |            |

Figure 17: No data available for period selected screen in ROS

4.3 Possible ROS error codes that can be returned by /transactions/ web services.

|   | Code       | Message                                                                               |
|---|------------|---------------------------------------------------------------------------------------|
| ) | ROS-222000 | Error occurred when sending the message to backend systems for processing.            |
|   | 111004     | The digital certificate does not have the required C&E file permission.               |
|   | 111005     | Digital certificate is expired.                                                       |
|   | 111007     | Message was not digitally signed.                                                     |
|   | 111008     | Internal system error has occurred when processing the WS request.                    |
|   | 111013     | Error occurred when processing the timestamp.                                         |
|   | 111014     | The received message is expired.                                                      |
|   | 111015     | Digital certificate is invalid or not found.                                          |
|   | 111016     | Request message is invalid or malformed.                                              |
|   | 111017     | The server is temporarily unable to service your request due to maintenance downtime. |

Figure 18: Ros error codes

ROS Technical Errors should be reported to <u>roshelp@revenue.ie</u> or phone 00353 01 7383699. Opening hours 09.00 to 17.00 (Monday to Friday)

## 5 C&E TAN Reports for Import declarations submitted in the Automated Import System (AIS) for **Payers**

Some points to note in relation to the new eCustoms accounting application:

- Your TAN account may be made up of two types of accounts a cash account, and, where authorised, a deferred account. Amounts due on declarations will always be deducted first from the cash account where available and then deductions will be made from the deferred account.
  - There must be an available balance in the Cash/Deferred account in advance of a declaration being submitted to avoid delays at the point of import.
- All amended declarations will result in any duties paid on the previous version of the declaration being credited in full to the payers TAN account. Duties owing on the amended declaration will then be deducted from the latest payer's TAN account and funds must be available to pay the full liability due on foot of the amended declaration before the amended declaration will be accepted.
- Where an amended declaration is accepted, the effect is that you will see a new version number for the declaration in the reports.
  - Version 101 indicates the payer of version 1 has been credited in full for version 1 as an amended version 2 has been accepted.
    - Version 102, where present indicates that the payer on the amended version 2 has been credited in full for version 2 as an amended version 3 has been accepted.

The credits are applied to the payers C&E / TAN account and will be credited firstly to the deferred account where available or to the cash account where there is no deferred account.

- Where the amendment is a change to the payer details, there must be sufficient funds to cover the full liability in the account of the new payer before the amendment will be accepted.
- In ROS, you as Payer, can access reports up to the current day (with a maximum delay of 60 minutes from the time of acceptance of the declaration) to extract information for declarations submitted in the AIS system.
- Declaration details will be available to download to your own system for a period of 3 years from the date of the original period. You should therefore save the reports to your own systems for future reference. Reports will be available in csv format.

The following reports can be generated by you for declarations for which you were the Payer:

- <u>Period (monthly) details combined taxes report for Payers</u>
- <u>Period (monthly) details summary report for Payers</u>
- <u>Period (monthly) details tax type report for Payers</u>
- <u>Unpaid declarations report for Payers</u>

In ROS, select the Revenue Record Tab and then select "Request Customs Transactions". Enter the EORI/TAN number, select the report type, and choose the period or month required and then select request.

## 5.1 Period (monthly) details combined taxes report for Payers

The period detail combined taxes report returns a list of MRNs for all declarations where tax is combined into duty, vat on duty, excise and vat on excise and postponed vat. Where you acted as the Payer on the declaration, the report can be generated by entering your EORI number or TAN number and indicating the period required. You can also generate a report for the current period or real time reporting. There is a maximum delay of up to 60 minutes from the time of acceptance of a declaration on AIS before the MRN details etc are contained in a report.

Reports will be available to download to your own system for a period of 3 years from the date of the original period. You should therefore save the reports to your own systems for future reference. Reports will be available in csv format.

These reports will show declarations that have a financial impact on your C&E TAN account or where VAT has been postponed within a given month/period. The new customs accounting application is available for periods commencing from 06/03/2023. The report cannot be generated for declarations submitted prior to that date.

The Postponed VAT is **NOT** included in the total liability figure for collection.

If an amended declaration is submitted, the original postponed VAT amount will show as a negative amount on the report on the amended version with effect from <u>28/09/23</u>. Prior to 28/09/23 the amended version postponed VAT showed a nil or as a positive amount. Thus, the Postponed VAT figure should only be included once in calculating totals using the latest version of the declaration and will always be based on the latest version of the declaration **1**, **2**, **3** etc. The following is the format of the report

| EORI            | Payer's EORI number                                                    |                                               |   |
|-----------------|------------------------------------------------------------------------|-----------------------------------------------|---|
| Period          | The period (month) the declaration<br>YYYYMMDD i.e. 20230301 is Mar 20 | s have been submitted to in the format<br>023 |   |
| Paid            | A list of all declarations in the perio                                | d where the trader was acting as Payer.       | - |
| Declarations    | Each declaration is a summary containi                                 | ng the following fields                       |   |
|                 | MRN                                                                    | The declaration Movement Reference            |   |
|                 |                                                                        | Number (MRN)                                  |   |
|                 | Version                                                                | Declaration version number. Version           |   |
|                 |                                                                        | 101 or 102 etc, where present indicate        |   |
|                 |                                                                        | that the previous version was credited        |   |
|                 |                                                                        | received Version 101 for example is           |   |
|                 |                                                                        | created to show that version 1 was            |   |
|                 |                                                                        | amended, and this version 101 is              |   |
| -               |                                                                        | giving the credit back to the TAN             |   |
|                 |                                                                        | account of the Payer on version 1.            |   |
|                 |                                                                        | Version 102 is created to show that           |   |
|                 |                                                                        | version 2 was amended, and this               |   |
|                 |                                                                        | the TAN account of the paver on               |   |
|                 |                                                                        | version 2 etc.                                |   |
|                 | Amendment                                                              | True or False                                 |   |
|                 | Declaration Type                                                       | H1, H2 etc                                    |   |
|                 | Payer EORI                                                             | Payer EORI                                    |   |
|                 | Importer EORI                                                          | Importer EORI (if exists)                     |   |
|                 | Importer Name                                                          | The Name associated with the                  |   |
|                 | Declarant FORI                                                         | Declarant FOR                                 |   |
|                 | Declarant Name                                                         | The Name associated with the                  |   |
|                 |                                                                        | Declarant EORI                                |   |
|                 | Date and Time Received                                                 | Date the declaration was received by          |   |
|                 |                                                                        | customs accounting                            |   |
|                 | Tax Total                                                              | The tax total on that declaration             |   |
|                 | Total Duty                                                             | Total Customs Duty on declaration             |   |
|                 | Total Excise                                                           | Total VAL on customs duty                     |   |
|                 | Vat On Excise                                                          | Total Vat on Excise                           |   |
|                 | Postponed Vat                                                          | Total postponed Vat Amount on the declaration |   |
|                 | LRN                                                                    | Local reference number                        |   |
|                 | UCR                                                                    | The unique consignment reference              |   |
|                 | <i>(</i>                                                               | number                                        |   |
|                 | Commercial Transport Doc TDID                                          | The Commercial transport document             |   |
| Figure 19: Peri | iod details combined Taxes report                                      |                                               |   |
|                 |                                                                        |                                               |   |
|                 |                                                                        |                                               | A |
|                 |                                                                        |                                               |   |
|                 |                                                                        |                                               |   |
|                 |                                                                        |                                               |   |
|                 |                                                                        |                                               |   |
|                 |                                                                        |                                               |   |
|                 |                                                                        | 20                                            |   |
|                 |                                                                        |                                               |   |
|                 |                                                                        |                                               |   |

## 5.2 Period (monthly) details summary report for Payers

The period detail summary report returns a total of all declarations released within the period showing the total liability and total per tax type. Where you acted as the Payer on the declaration, the report can be generated by entering your EORI number, or TAN number and the period required. You can also generate a report for the current period or real time reporting with a maximum delay of 60 minutes from the time of acceptance of a declaration on AIS before the MRN details etc are contained in a report.

Reports will be available to download to your own system for a period of 3 years from the date of the original period. You should therefore save the reports to your own systems for future reference. Reports will be available in csv format.

| Eori      | Payer's EORI number                                                                                                    |
|-----------|----------------------------------------------------------------------------------------------------|
| Period    | The period (month) the declarations have been submitted to in the format YYYYMMDD i.e. 20230301 is Mar 2023                    |
| Tax Total | The total duty for the period – a sum of all duty totals on all declarations where the trader acted as payer during the period |

The following is the format of the report

Figure 20: Period details summary report

## 5.3 Period (monthly) details tax type report for Payers

The period detail tax type report returns a list of MRNs for all declarations splitting out all the tax types on that declaration. Where you acted as the Payer on the declaration, the report can be generated by entering your EORI number or TAN number and indicating the period required. You can also generate a report for the current period or real time reporting with a maximum delay of 60 minutes from the time of acceptance of a declaration in AIS.

Reports will be available to download to your own system for a period of 3 years from the date of the original period. You should therefore save the reports to your own systems for future. Reports will be available in csv format.

Further information in relation to valid tax types can be located via the following link; <u>ais-codelists</u> – page 137

The following is the format of the report

| EORI   | Payer's EORI number                                                                                         |
|--------|----------------------------------------------------------------------------------------------------|
| Period | The period (month) the declarations have been submitted to in the format YYYYMMDD i.e. 20230301 is Mar 2023 |

| Paid<br>declarations | A list of all declarations in the period | where the trader was acting as Payer.              |
|----------------------|------------------------------------------|----------------------------------------------------|
|                      | Each declaration is a summary containing | the following fields                               |
|                      | MRN                                      | The declaration Movement Reference<br>Number (MRN) |
|                      | Version                                  | Declaration version number. Version                |
|                      |                                          | 101 or 102 etc, where present indicate             |
|                      |                                          | that the previous version was credited.            |
|                      |                                          | Version 101 for example is created to              |
|                      |                                          | show that version 1 was amended, and               |
|                      |                                          | this version 101 is giving the credit              |
|                      |                                          | back to the TAN account of the Payer               |
|                      |                                          | on version 1. Version 102 is created to            |
|                      |                                          | show that version 2 was amended, and               |
|                      |                                          | this version 102 is giving the credit              |
|                      |                                          | back to the TAN account of the payer               |
|                      |                                          | on version 2 etc.                                  |
|                      | Tax Type: A00, BOO, 1D3 etc              | Tax amount applicable to that tax type             |

Figure 21: Period details tax type report

### 5.4 Unpaid declarations report for Payers

The unpaid declarations report returns a list of all active unpaid declarations – that is declarations that have been notified to the declarant as 'Insufficient Funds' per the IM099 message from AIS. The report can be generated where you acted as the Payer on the declaration by entering your EORI number or TAN number. In these circumstances, arrangements must be made to top-up the payer's TAN account immediately so that the declaration and goods can be released. If you have a specific query on an individual declaration, you can contact the appropriate station.

The list can be retrieved in ROS as follows.

• In ROS, select Revenue record and "Request Customs Transactions", enter the EORI/TAN number, select the unpaid declarations report for Payers.

| Tax Regn./Trader No.:* Function: * Unpaid declarations report for Payers *denotes a required field. Figure 22: Unpaid declarations report screen | Download |
|----------------------------------------------------------------------------------------------------|----------|
| Figure 22: Unpaid declarations report screen                                                                                                    |          |
|                                                                                                    |          |

#### The following is the format of the report

| EORI                   | Payer's EORI number                      |                                                 |  |  |  |  |
|------------------------|------------------------------------------|-------------------------------------------------|--|--|--|--|
| UnPaid<br>Declarations | A list of all Active Unpaid Declarations |                                                 |  |  |  |  |
|                        | MRN                                      | The declaration Movement Reference Number (MRN) |  |  |  |  |
|                        | Version                                  | Declaration version 1, 2, 3 etc                 |  |  |  |  |
|                        | Tax total                                | The total tax amount due on the declaration     |  |  |  |  |

Figure 23: Unpaid declarations report

If you do not have any unpaid declarations the following message will be displayed in ROS – "no data available for period selected".

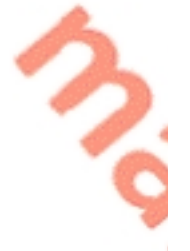

Customs Transactions request, this facility allows you to request customs transactions for up to 3 years. The statement will contain details of customs transactions from your TAN or C&E account, it will be available to download in CSV format. In the data available for period selected Tax Regn./Trader No.\* Infunction: Period (monthly) details - combined taxes report for Impoters Period Begin\* 010602022 Informational in CSV format. Figure 24: No data available message

# 6 C&E TAN Reports for Import declarations submitted in the Automated Import System (AIS) for **Importers**

### 6.1 Period (monthly) details combined taxes report for Importers

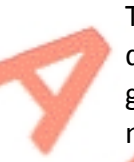

The period detail report returns a list of all declarations where tax is combined into duty, vat on duty, excise and vat on excise and postponed vat. The report can be generated where you acted as the Importer on the declaration by entering your EORI number or TAN number and indicating the period required. You can also generate a report for the current period or real time reporting with a maximum delay of 60 minutes from the time of acceptance of the declaration in AIS.

Reports will be available to download to your own system for a period of 3 years from the date of the original period. Reports will be available in csv format

This report shows declaration details where your EORI number was quoted as the importer and where VAT has been postponed within a given month/period. The new customs accounting application is available for periods commencing from 06/03/2023. You cannot generate reports for declarations submitted before that date. Declarations prior to this date will be available on the C&E Weekly Transaction List for the relevant period.

The Postponed VAT is **NOT** included in the total liability figure for collection.

If an amended declaration is submitted, the original postponed VAT amount will show as a negative amount on the report with effect from 28/09/23. Prior to 28/09/23 the amended version postponed VAT showed a nil or as a positive amount. Thus, the Postponed VAT figure should only be included once in calculating totals using the latest version of the declaration.

You may have to submit and amended VAT3 where import declarations are amended and the VAT amount is changed. You should contact your local VAT district with any queries pertaining to your VAT3.

In ROS, select the Revenue Record Tab and then select "Request Customs Transactions". Enter the EORI/TAN number, select the report type, and choose the period or month required and then select request.

| EORI                 | Importers EORI number                                                                                       |
|----------------------|----------------------------------------------------------------------------------------------------|
| Period               | The period (month) the declarations have been submitted to in the format YYYYMMDD i.e. 20230301 is Mar 2023 |
| Paid<br>Declarations | A list of all declarations in the period where the trader was acting as the Importer.                       |

The following is the format of the report

| [ |   | Each declaration is a summary containing the following fields |                                                    |  |  |  |  |  |  |  |
|---|---|---------------------------------------------------------------|----------------------------------------------------|--|--|--|--|--|--|--|
|   |   | MRN                                                           | The declaration Movement Reference<br>Number (MRN) |  |  |  |  |  |  |  |
|   |   | Version                                                       | Declaration version number. Version                |  |  |  |  |  |  |  |
|   |   |                                                               | 101 or 102 etc, where present indicate             |  |  |  |  |  |  |  |
|   |   |                                                               | that the previous version was                      |  |  |  |  |  |  |  |
|   |   |                                                               | credited. Version 101 for example is               |  |  |  |  |  |  |  |
|   |   |                                                               | created to show that version 1 was                 |  |  |  |  |  |  |  |
|   |   |                                                               | amended, and this version 101 is                   |  |  |  |  |  |  |  |
|   |   |                                                               | giving the credit back to the TAN                  |  |  |  |  |  |  |  |
|   |   |                                                               | account of the Payer on version 1.                 |  |  |  |  |  |  |  |
|   |   |                                                               | Version 102 is created to show that                |  |  |  |  |  |  |  |
|   |   |                                                               | version 2 was amended, and this                    |  |  |  |  |  |  |  |
| - |   |                                                               | version 102 is giving the credit back to           |  |  |  |  |  |  |  |
|   |   |                                                               | the TAN account of the payer on                    |  |  |  |  |  |  |  |
|   |   |                                                               | version 2 etc.                                     |  |  |  |  |  |  |  |
|   |   | Amendment                                                     | True or False                                      |  |  |  |  |  |  |  |
|   |   | Declaration Type                                              | H1, H2 etc.                                        |  |  |  |  |  |  |  |
|   |   | Payer EORI                                                    | Payer EORI                                         |  |  |  |  |  |  |  |
|   |   | Payer Name                                                    | The name of the trader associated                  |  |  |  |  |  |  |  |
|   |   |                                                               | with the Payer EORI                                |  |  |  |  |  |  |  |
|   |   | Importer EORI                                                 | Importer EORI                                      |  |  |  |  |  |  |  |
| 6 |   | Declarant EORI                                                | Declarant EORI                                     |  |  |  |  |  |  |  |
|   |   | Declarant Name                                                | The Name associated with the                       |  |  |  |  |  |  |  |
|   |   |                                                               | Declarant EORI                                     |  |  |  |  |  |  |  |
|   |   | Date and Time Received                                        | Date the declaration was received by               |  |  |  |  |  |  |  |
|   |   |                                                               | customs accounting                                 |  |  |  |  |  |  |  |
|   |   | Tax Total                                                     | The tax total on that declaration                  |  |  |  |  |  |  |  |
|   |   | Total Duty                                                    | Total Customs Duty on declaration                  |  |  |  |  |  |  |  |
|   | C | Vat On Duty                                                   | Total VAT on customs duty                          |  |  |  |  |  |  |  |
|   | 3 | Total Excise                                                  | Total Excise on the declaration                    |  |  |  |  |  |  |  |
|   |   | Vat On Excise                                                 | Total Vat on Excise                                |  |  |  |  |  |  |  |
|   |   | Postponed Vat                                                 | Total postponed Vat amount on the                  |  |  |  |  |  |  |  |
|   |   |                                                               | declaration.                                       |  |  |  |  |  |  |  |
|   |   |                                                               | Local reference number                             |  |  |  |  |  |  |  |
|   |   |                                                               | The unique consignment reference                   |  |  |  |  |  |  |  |
|   |   |                                                               | number                                             |  |  |  |  |  |  |  |
|   |   | Commercial Transport Doc TDID                                 | The Commercial transport document                  |  |  |  |  |  |  |  |

Figure 19: Period details summary report for Importers

## 6.2 Postponed VAT Report

The Postponed VAT Report returns a list of the latest version of declarations with Postponed VAT applied for the period specified. The sum of the declarations on the report will be the total Postponed VAT for that period.

The report can be generated by entering your EORI number or TAN number and indicating the period required. You can also generate a report for the current period or real time reporting with a maximum delay of 60 minutes from the time of acceptance of a declaration.

Reports will be available to download to your own system for a period of 3 years from the date of the original period. You should therefore save the reports to your own systems for future reference. The new customs accounting application is available for periods commencing from 06/03/2023. You cannot generate reports for declarations submitted before that date.

Reports will be available in CSV format.

The following is the format of the report

| EORI         | Importer's EORI number                                                                                      |                                                                                                    |  |  |  |  |  |  |  |  |
|--------------|----------------------------------------------------------------------------------------------------|----------------------------------------------------------------------------------------------------|--|--|--|--|--|--|--|--|
| Period       | The period (month) the declarations have been submitted to in the format YYYYMMDD i.e. 20230301 is Mar 2023 |                                                                                                    |  |  |  |  |  |  |  |  |
| Declarations | A list of all declarations in the period with postponed VAT                                                 |                                                                                                    |  |  |  |  |  |  |  |  |
|              | MRN                                                                                                    | The declaration Movement Reference Number (MRN)                                                                                                    |  |  |  |  |  |  |  |  |
| 2            | Version                                                                                                    | Declaration version number. Version 2 etc,<br>where present indicate that the previous<br>version was amended. Only the latest version is<br>displayed. |  |  |  |  |  |  |  |  |
|              | Tax total                                                                                                   | The total postponed VAT                                                                                                    |  |  |  |  |  |  |  |  |
|              | LRN                                                                                                    | Local Reference Number                                                                                                    |  |  |  |  |  |  |  |  |
|              | UCR 🍆 🥿                                                                                                    | The unique consignment reference number if                                                                                                    |  |  |  |  |  |  |  |  |
|              |                                                                                                    | available                                                                                                    |  |  |  |  |  |  |  |  |
| C            | Commercial Transport Doc                                                                                    | The Commercial transport document                                                                                                    |  |  |  |  |  |  |  |  |
| \$\$         | טוטו                                                                                                    |                                                                                                    |  |  |  |  |  |  |  |  |

Figure 26: Postponed VAT Monthly Report

## 7 C&E Weekly Transaction Lists (Declarations) for non-Automated Import System (AIS) declarations and sample

- Weekly transaction reports detailing all non-AIS declarations (Warrants and or Excise duty entries (EDE's)) submitted for that week is for your information only and receipt of this does not require any action by your company.
- It will show all EDE's or warrants that were submitted in the previous week with your EORI number quoted as the Importer. It will include warrants/EDE's where you are the payer.
- Weekly transaction reports are produced for the Declarant and Importer.
- Weekly transaction reports will display all non-AIS declarations that were received from Monday to Sunday for the previous week. They are normally available on Tuesday of each week or Wednesday, if the Monday of that week is a public holiday
- If you did not have any transactions for a particular week, you will not receive the transaction report.
- The weekly transaction report is available on ROS in downloadable csv or pdf format. The csv format includes the Declarant Name and Payer Name– the pdf version contains less information.

Copy of C&E Weekly Trans List

| Click here to view a copy of C&E Weekly Trans List online                                                                                                    |
|----------------------------------------------------------------------------------------------------|
| This document is in PDF format. To read it you will require Adobe Acrobat Reader on your computer. <u>Download Adobe Acrobat Reader</u><br>Depending on your installation of Adobe Acrobat Reader, you may be prompted to either View file from its current location or to Save to disk. If<br>to view this PDF file online.   |
| Click here to view a copy of C&E Weekly Trans List online CSV                                                                                                    |
| This document is in CSV format.                                                                                                    |
| Download a copy of C&E Weekly Trans List to your computer<br>Right-click the download link below and select Save Target <u>As</u> (Firefox : <u>Save Link As</u> ) from the pop-up menu.<br><u>Download copy of C&amp;E Weekly Trans List in PDF format</u><br><u>Download copy of C&amp;E Weekly Trans List in CSV format</u> |
| Back                                                                                                    |

Figure 27: C&E Weekly Transaction Screen

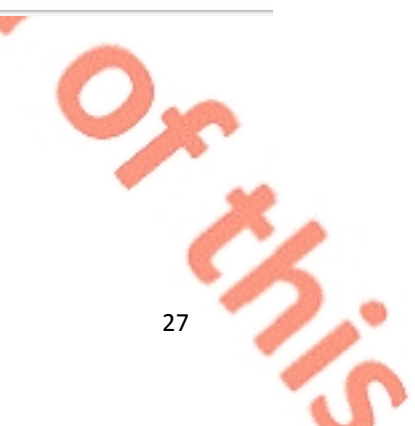

## 7.1 Description of headings that appear on the Weekly Transaction List

|   | Heading on<br>Transaction List | Description                                                                                                    |
|---|--------------------------------|----------------------------------------------------------------------------------------------------|
|   | Entry No                       | The declaration number or MRN (Master Reference Number also known as<br>Movement Reference Number) or Warrant number is a unique number that is<br>automatically generated by the Import system once the declaration is submitted. |
|   | Dec/Imp C&E<br>Num             | This is the Declarant or Importer C&E /TAN number                                                                                                    |
| - | Dec Tax Type.                  | Declarant Tax Type                                                                                                    |
|   | Payer C&E Acct.<br>Num         | This is the C&E TAN account number of the Payer of the declaration                                                                                                    |
|   | Reference Num                  | Registered consignee reference number/Warehouse Reference                                                                                                    |
|   | Туре                           | This refers to the type of declaration EDE or Warrant                                                                                                    |
|   | Excise                         | Excise, duty on Alcohol and Tobacco products where applicable                                                                                                    |
| 0 | VAT                            | VAT - Value Added Tax on Excise                                                                                                    |
|   | Total                          | Total of Excise Duty + Vat on Excise                                                                                                    |

Figure 28: Description of weekly transaction list field headings

## 7.2 CSV version of weekly transaction list for non-AIS declarations

| EDE/WW Transactions |                     |                    |                |                |      |         |        |         |  |
|---------------------|---------------------|--------------------|----------------|----------------|------|---------|--------|---------|--|
| Entry No.           | Declarant Reg. Num. | Declarant Tax Type | Payer Reg. Num | Reference Num. | Туре | Excise  | VAT    | Total   |  |
| 22DU1EDE2222222E    | 1234567A            | C&E                | 1234567A       | IERT000011111  | EDE  | 3049.45 | 965.04 | 4014.49 |  |
|                     |                     |                    |                |                |      |         |        |         |  |

Figure 29: C&E weekly transaction list field headings

## 7.3 PDF version of the weekly transaction list for non-AIS declarations

The screen hereunder shows a sample of a pdf version of a C&E weekly transaction list, please note that the csv format gives more details for each EDE or warrant.

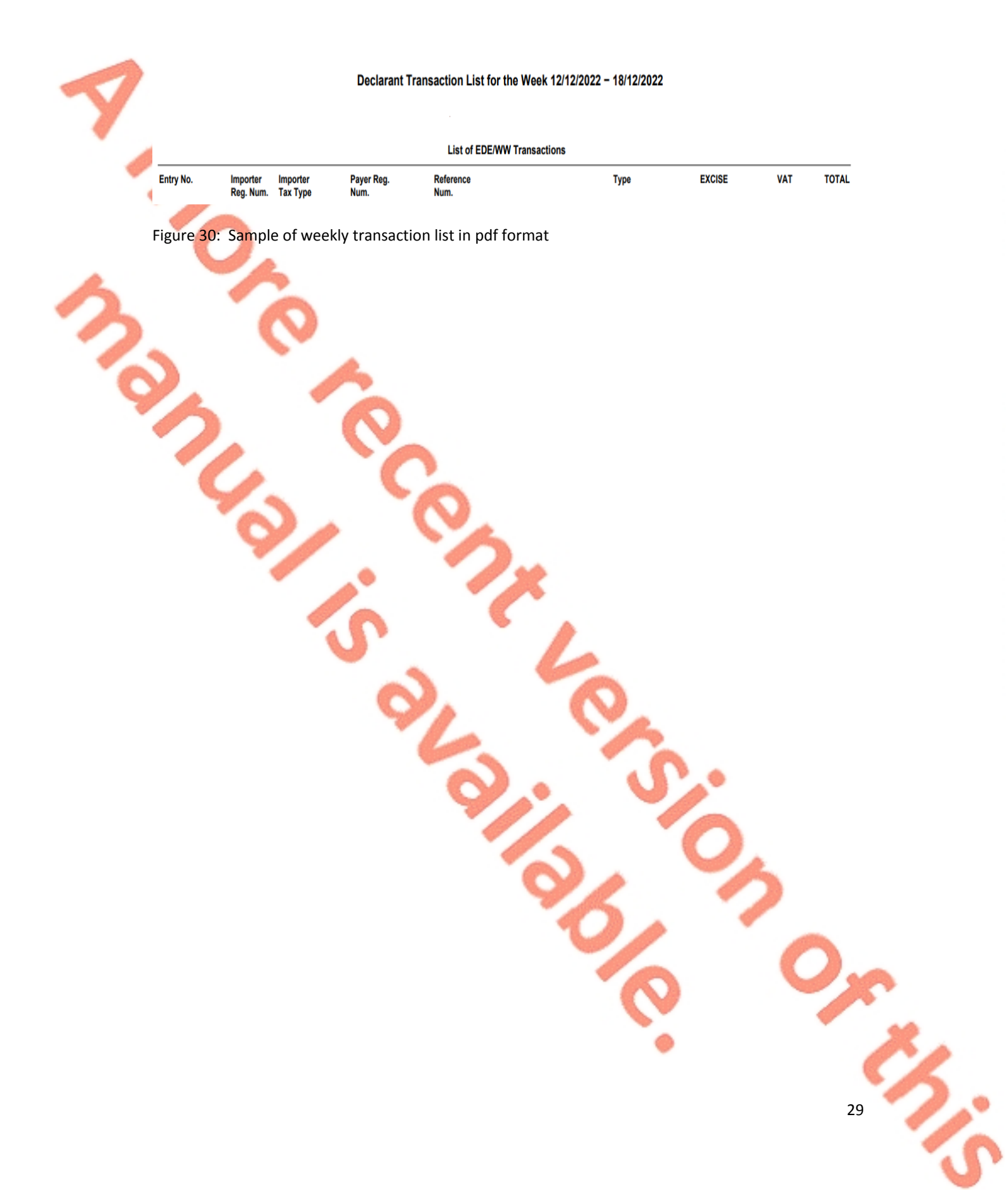

30

## 8 **C&E** Monthly Statements Monthly statements are only produced in respect of the Payer. They are not produced for declarants or importers who are not payers. It will show all EDE's and or warrants and a summary of all AIS declarations that were submitted in the previous month affecting your TAN account as the payer. These statements should reach your ROS inbox around the 10<sup>th</sup> of each month. It will also include details of payments or credits in/out within the period. If you do not have any transactions for a given month, a statement will not issue. A monthly statement is available in your ROS inbox in downloadable csv or pdf format. The csv format will include the declarant's name. Copy of C&E Monthly Statement Click here to view a copy of C&E Monthly Statement online This document is in PDF format. To read it you will require Adobe Acrobat Reader on your computer. Download Adobe Acrobat Reader Depending on your installation of Adobe Acrobat Reader, you may be prompted to either View file from its current location or to Sav to view this PDF file online Click here to view a copy of C&E Monthly Statement online CSV This document is in CSV format. Download a copy of C&E Monthly Statement to your computer Right-click the download link below and select Save Target <u>As...</u> (Firefox : <u>Save Link As...</u>) from the pop-up menu. <u>Download copy of C&E Monthly Statement in PDF format</u> <u>Download copy of C&E Monthly Statement in CSV format</u>

Back

Figure 31: C&E monthly statement screen

5.

31

## 8.1 Description of the headings that appear on a C&E monthly statement.

| Document Type                  | Start date                                                                                                    | End date                                                                                                    |                                                                       |                                                       |  |
|--------------------------------|----------------------------------------------------------------------------------------------------|----------------------------------------------------------------------------------------------------|-----------------------------------------------------------------------|-------------------------------------------------------|--|
| C&E Monthly statement          | 01/02/2022                                                                                                    | 2/2022 28/02/2022                                                                                                    |                                                                       |                                                       |  |
| Cash Transactions              |                                                                                                    |                                                                                                    |                                                                       |                                                       |  |
| Date                           | Location                                                                                                    | Туре                                                                                                    | Receipt<br>Number                                                     | Amount                                                |  |
| 01/02/2022                     |                                                                                                    | Credit In                                                                                                    |                                                                       |                                                       |  |
| 20                             |                                                                                                    | (Details of credits if applicable)                                                                                      |                                                                       |                                                       |  |
| Also included - list of payn   | nents made during the month.                                                                                                    |                                                                                                    |                                                                       |                                                       |  |
| 01/03/2022                     | 0                                                                                                    | Credit Out                                                                                                    |                                                                       |                                                       |  |
| $\sim$                         | A                                                                                                    | (Details of debits if applicable)                                                                                       |                                                                       |                                                       |  |
| Figure 32: C&E mo              | nthly statement heading descript                                                                                                    | ion                                                                                                    |                                                                       |                                                       |  |
| Heading on Transaction<br>List | Description                                                                                                    |                                                                                                    |                                                                       |                                                       |  |
| Entry No                       | The declaration number or MR<br>Movement Reference Number<br>automatically generated by the<br>declarations will show as a sum<br>month affecting your C&E TAN | N (Master Reference Nu<br>) or Warrant number is a<br>e Import system once the<br>mary of all AIS declarati<br>account. | mber also know<br>unique numbe<br>e declaration is<br>ons submitted i | n as<br>r that is<br>submitted. AIS<br>n the previous |  |
| Dec/Imp C&E Num                | This is the Declarant or Importe                                                                                                    | er C&E /TAN number                                                                                                    |                                                                       |                                                       |  |
| Dec Тах Туре.                  | Declarant Tax Type                                                                                                    | 6                                                                                                    |                                                                       |                                                       |  |
| Payer C&E Acct. Num            | This is the C&E TAN account nu                                                                                                    | umber of the Payer of the                                                                                               | e declaration                                                         |                                                       |  |
| Reference Num                  | Registered consignee reference                                                                                                    | e number/Warehouse Re                                                                                                   | eference                                                              |                                                       |  |
| Туре                           | This refers to the type of decla                                                                                                    | ration EDE or Warrant                                                                                                   | 6                                                                     |                                                       |  |
| Excise                         | Excise, duty on Alcohol and Tol                                                                                                    | pacco products where ap                                                                                                 | oplicable                                                             |                                                       |  |
| VAT                            | VAT - Value Added Tax on Excis                                                                                                    | Se Se                                                                                                    |                                                                       |                                                       |  |
|                                |                                                                                                    |                                                                                                    |                                                                       |                                                       |  |

Figure 33: C&E Monthly Statement field descriptions

Total of Excise Duty + Vat on Excise

Total

## 8.2 CSV version of the monthly statement

A list of payments/credits will be provided where applicable.

| Document Type         | Start date                      | End date           | Document ID    |                                 |         |        |      |       |
|-----------------------|---------------------------------|--------------------|----------------|---------------------------------|---------|--------|------|-------|
| C&E Monthly statement | 01/11/2022                      | 30/11/2022         | 3.75235E+12    |                                 |         |        |      |       |
| Cash Transactions     |                                 |                    |                |                                 |         |        |      |       |
| Date                  | Location                        | Type               | Receipt Number | Amount                          |         |        |      |       |
| 01/12/2022            | RevPay Sarsfield House L        | Payment            |                | 100000                          |         |        |      |       |
| 08/12/2022            | <b>RevPay Sarsfield House L</b> | Payment            |                | 3705526.44                      |         |        |      |       |
| 01/12/2022            | <b>RevPay Sarsfield House L</b> | Payment            |                | 50000                           |         |        |      |       |
| 31/10/2022            |                                 | Credit In          |                | 144084.59                       |         |        |      |       |
| EDE Transactions      |                                 |                    |                |                                 |         |        |      |       |
| Entry No.             | Declarant Reg. Num.             | Declarant Tax Type | Payer Reg. Num | Reference Num.                  | Туре    | Excise | VAT  | Total |
| 10XXXX                |                                 |                    |                | IETW000000000 Anywhere Brewery  | Warrant | 100    | 0    | 100   |
| 10XXXX                |                                 |                    |                | IETW000000000 Test Test Ltd     | Warrant | 5500   | 400  | 5900  |
| 10XXXX                |                                 |                    |                | IETW000000000 Test Anywhere Ltd | Warrant | 200    | 100  | 300   |
| 10XXXX                |                                 |                    |                | IETW000000000 New Brewery       | Warrant | 600    | 200  | 800   |
| 22DU1EDE0000000E      | 12345                           | C&E                |                |                                 | EDE     | 10000  | 1000 | 11000 |
| 22DU1EDE0000000F      | 12345                           | C&E                |                |                                 | EDE     | 20000  | 2000 | 22000 |
| 22DU1EDE000000G       | 12345                           | C&E                |                |                                 | EDE     | 30000  | 3000 | 33000 |
| 22DU1EDE0000000H      | 12345                           | C&E                |                |                                 | EDE     | 40000  | 4000 | 44000 |
| 22DU1EDE00000001      | 12345                           | C&E                |                |                                 | EDE     | 50000  | 5000 | 55000 |
| 22DU1EDE0000000J      | 12345                           | C&E                |                |                                 | EDE     | 60000  | 6000 | 66000 |

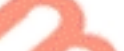

Figure 34: C&E monthly statement csv version

## 8.3 PDF version of the monthly statement

The screenshot below shows a sample of a pdf version of a C&E monthly statement. The csv format of the monthly statement gives more details for each non-AIS declaration.

| in all correspondence please quote:<br>CAE No:<br>ECRI No:<br>Notice No:<br>#perfill \$                                                                    | Ø                         | Office o<br>Custom<br>eCustor<br>Govern<br>Nenaph<br>Co. Tior<br>Ireland | f the Revenue Commissioners<br>s Division,<br>ns Accounts Unit,<br>ment Buildings,<br>berary<br>B45 T511 |
|----------------------------------------------------------------------------------------------------|---------------------------|--------------------------------------------------------------------------|----------------------------------------------------------------------------------------------------|
|                                                                                                    |                           | Enquint<br>Page 1<br>10/11/2                                             | 15: 01 7383677<br>021                                                                                    |
| C&E MONTHL                                                                                                    | Y STATEME                 | NT FOR                                                                   |                                                                                                    |
| Dear Sir/Madam,                                                                                                    |                           |                                                                          |                                                                                                    |
| This statement reflects the most up-to-date                                                                                                    | e information tha         | t Revenue holds regarding your                                           | transactions and balance for                                                                             |
| this period.                                                                                                    |                           |                                                                          |                                                                                                    |
| Yours faithfully,<br>Carol Ann O'Keeffe                                                                                                    |                           |                                                                          |                                                                                                    |
| Principal Officer                                                                                                    |                           |                                                                          |                                                                                                    |
|                                                                                                    | Bank Account              | t Details                                                                |                                                                                                    |
| BIC                                                                                                    |                           | IBAN                                                                     |                                                                                                    |
|                                                                                                    | Bank Guarantee            | Summary                                                                  |                                                                                                    |
| Ordinary Bank Guarantee Allocations<br>EDE Deferred<br>Ordinary Bank Guarantee Total                                                                       |                           |                                                                          | Total                                                                                                    |
| SAD/UCC Deferred Bank Guarantee Allo                                                                                                    | cations                   |                                                                          |                                                                                                    |
| SAD Deferred                                                                                                    |                           |                                                                          |                                                                                                    |
| SAD/UCC Deterred Bank Guarantee Tota                                                                                                    |                           |                                                                          |                                                                                                    |
|                                                                                                    | Cash Sum                  | mary                                                                     |                                                                                                    |
| Credit Transactions for Month                                                                                                    | 0.00                      | Cash Allocated to SAD/UCC                                                | 0.00                                                                                                    |
| Total Transactions for Month                                                                                                    | 0.00                      | Cash Allocated to EUE<br>Reserved                                        | 0.00                                                                                                    |
|                                                                                                    | 0.00                      | Balance                                                                  | 0.00                                                                                                    |
|                                                                                                    | Defensed Su               |                                                                          |                                                                                                    |
|                                                                                                    | Deterred Su               | пппагу                                                                   |                                                                                                    |
|                                                                                                    |                           |                                                                          | Total                                                                                                    |
|                                                                                                    |                           |                                                                          | 219,111.83                                                                                               |
| Deterred Allocated to SAD/UCC                                                                                                    |                           |                                                                          | 219 111 83                                                                                               |
| Bank Debit Due (on 15/11/2021)                                                                                                    |                           |                                                                          |                                                                                                    |
| Deterred Allocated to SAD/UCC<br>Bank Debit Due (on 15/11/2021)<br>The sum of € 219,111.83 is due to Revenue<br>payment not later than the dates shown abo | e and will be deb<br>ove. | ited from your account at the at                                         | oove named Bank for                                                                                      |

Figure 35: C&E monthly statement pdf version, accounting details

| Entry No.    | Dec.<br>Reg.<br>Num. | Dec.<br>Tax<br>Type | Reference | Туре         | EXCISE        | VAT          | I      |
|--------------|----------------------|---------------------|-----------|--------------|---------------|--------------|--------|
| 10           |                      |                     | IETW0000  | Warrant      | 8,426,875.02  | 0.00         | 8,42   |
| 10           |                      |                     | IETW0000  | Warrant      | 4,468,749.45  | 1,678,908.98 | 6,14   |
| 101          |                      |                     | IETW0000  | Warrant      | 595,842.93    | 221,835.69   | 81     |
| 10           |                      |                     | IETW0000  | Warrant      | 313,314.37    | 0.00         | 31     |
| 22DU1EDE0    | 000                  | C&E                 |           | EDE          | 92,155.52     | 31,615.32    | 12     |
| 22DU1EDE0    | 0000000              | C&E                 |           | EDE          | 23,038.88     | 7,903.83     | 3      |
| 22DU1EDE0    | 0000                 | C&E                 |           | EDE          | 69,116.64     | 23,711.49    | 9      |
| 22DU1EDE0    | 0004                 | C&E                 |           | EDE          | 69,116.64     | 20,399.82    | 8      |
| 22DU1EDE0    | 0004                 | C&E                 |           | EDE          | 161,272.16    | 47,599.58    | 20     |
| 22DU1EDE0    | 000                  | C&E                 |           | EDE          | 138,233.28    | 47,422.98    | 18     |
|              |                      |                     |           | Total Amount | 14,357,714.89 | 2,079,397.69 | 16,437 |
| Total EDE/WW | on CCT Paid i        | in Cash             |           |              |               |              | 3,70   |
| Total EDE/WW | to be Collecte       | d on 20             | /12/2022  |              |               |              | 12 72  |

Figure 36: C&E monthly statement pdf version EDE/Warrant transaction details.

| List of SAD/UCC Transactions Included in Determining Balance/Liability of Accounts |                       |                           |              |               |       |              |                                |                   |                  |                |                     |                     |                  |
|------------------------------------------------------------------------------------|-----------------------|---------------------------|--------------|---------------|-------|--------------|--------------------------------|-------------------|------------------|----------------|---------------------|---------------------|------------------|
| Entry No.                                                                          | Date<br>of<br>Accept. | Dec. D<br>C&E E<br>Num. N | Dec.<br>IORI | Box 7<br>Ref. | TD ID |              | Туре                           | ССТ               | VAT<br>on<br>CCT | EXCISE         | VAT<br>on<br>EXCISE | TOTAL               | Postponed<br>VAT |
| AIS Import total<br>SCI00000001                                                    | 1/10<br>26/11/22      |                           |              |               |       |              | AIS Inport Sum<br>C&E Short CI | 560.00<br>-100.00 | 560.00<br>0.00   | 655.00<br>0.00 | 100.00<br>0.00      | 1,875.00<br>-100.00 | 0.00<br>0.00     |
|                                                                                    |                       |                           |              |               |       | Total Amount |                                | 460.00            | 560.00           | 655.00         | 100.00              | 1,775.00            | 0.0              |

Figure 37: C&E monthly statement pdf version AIS declarations summary details.

1

## 9 Export Report for Declarations submitted in AES

The Export report returns a list of MRNs for all declarations submitted to the Automated Export System (AES) where you acted as the Exporter on the declaration. All declarations from the 21<sup>st</sup> March 2023 will be included in this report. All export declarations prior to this date can be found on your C&E Weekly Transaction List. The report can be generated by entering your EORI number or TAN number and indicating the period required.

You can also generate a report for the current period or real time reporting. There is a maximum delay of up to 60 minutes from the time of acceptance of a declaration on AES before the MRN details etc are contained in a report.

Reports will be available to download to your own system for a period of 3 years from the date of the original period. You should therefore save the reports to your own systems for future reference. The report can be generated from period 01/03/2023 onwards in csv format.

In ROS, select the Revenue Record Tab and then select "Request Customs Transactions". Enter the EORI/TAN number, select the report type, and choose the period or month required and then select request.

| EORI         | Exporter EORI number                                                                                        |                                                              |
|--------------|----------------------------------------------------------------------------------------------------|--------------------------------------------------------------|
| Period       | The period (month) the declarations have been submitted to in the format YYYYMMDD i.e. 20230301 is Mar 2023 |                                                              |
| Declarations | A list of all Export declarations in the period                                                             |                                                              |
|              | MRN                                                                                                    | The declaration Movement Reference Number<br>(MRN)           |
|              | Date Accepted                                                                                               | Date the declaration is accepted by the AES system. YYYYMMDD |
|              | Date Exited                                                                                                 | Date the goods were confirmed as exiting the EU. YYYYMMDD    |
|              | Exporter EORI                                                                                               | Exporter EORI                                                |
|              | Exporter Name                                                                                               | Exporter Name                                                |
|              | Declarant EORI 🥏                                                                                            | Declarant EORI                                               |
|              | Declarant Name                                                                                              | Declarant Name                                               |
|              | LRN                                                                                                    | Local Reference Number                                       |
|              | UCR                                                                                                    | The unique consignment reference number if available         |
|              | Commercial Transport Doc<br>TDID                                                                            | The Commercial transport document                            |

The following is the format of the report

Figure 38: Export Monthly Report

35

The following material is either exempt from or not required to be published under the Freedom of Information Act 2014.

[...]